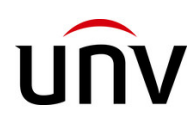

# 시스템 컨트롤러 KB-1100 사용자 매뉴얼

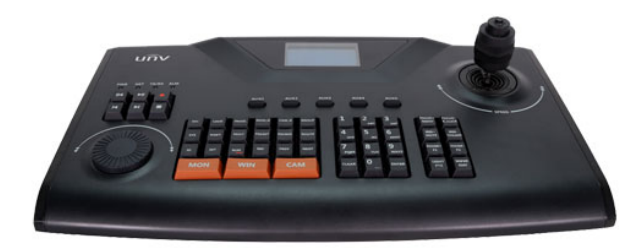

Manual Version: V1.06

# 목차

| 1 | 외관1         |
|---|-------------|
|   | 구성품1        |
|   | 컨트롤러 명칭 설명1 |
|   | 조이스틱 기능4    |
|   | 컨트롤러 인터페이스5 |
| 2 | 케이블 연결5     |
|   | RS485 연결5   |
| 3 | 시작 및 종료6    |
|   | 시작6         |
|   | 종료7         |
| 4 | 설정8         |
|   | 네트워크 세팅8    |
|   | NVR 장치추가8   |
|   | 사용자 관리10    |
| 5 | 기본 작동10     |
|   | 기본 설정10     |
|   | PTZ카메라 제어11 |
|   | 라이브 영상 재생13 |
|   | 재생13        |

| 매뉴 제어14       |
|---------------|
| 멀티 윈도우 뷰14    |
| 프리셋 설정14      |
| 프리셋 작동15      |
| 프리셋 패트롤 작동15  |
| 패트롤 기록 불러오기16 |
| 시퀀스           |

## 1 외관

외관 이미지는 참조용이며, 실제 제품과 상이할 수 있습니다.

구성품

제품의 구성품입니다. 다음과 같은 내용물이 모두 들어있는지 확인하 세요.

- 컨트롤러
- 피트(4 pcs)
- 직렬 포트 케이블 (1 pc)
- 사용자 매뉴얼

#### 컨트롤러 명칭 설명

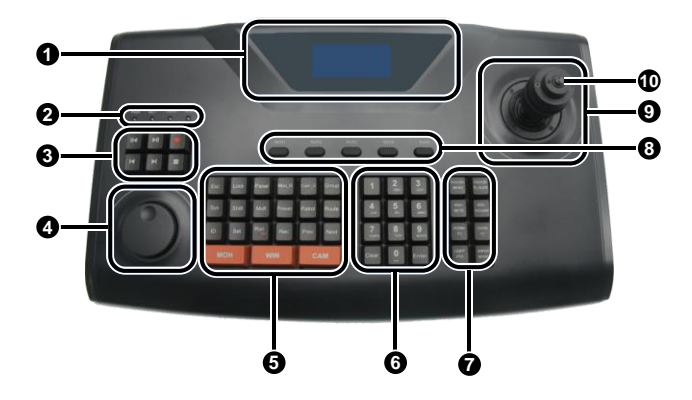

Table 1-1 키보드 명칭 설명

| No. | 명칭      |                   | 설명               |
|-----|---------|-------------------|------------------|
| 1   | LCD 스크린 |                   | 동작상태와 메뉴를 표시합니다. |
|     |         | PWR(전원)           | 파랑색: 정상작동        |
| 2   | 표시등     | NET(네트워크)         | 파랑색: 네트워크 정상 연결  |
| 2   |         | TX/RX<br>(데이터 전송) | 파랑색 깜빡: 데이터 전송   |

| No. | 명칭  |          | 설명                |
|-----|-----|----------|-------------------|
|     |     | ALM(알람)  | 빨간색 깜빡: 알람 발생.    |
|     |     |          | 유니뷰전용 VMS기능       |
|     |     |          | 유니뷰전용 VMS기능       |
| 0   |     | •        | 유니뷰전용 VMS기능       |
| 3   | 재생키 | М        | 유니뷰전용 VMS기능       |
|     |     | ы        | 유니뷰전용 VMS기능       |
|     |     |          | 유니뷰전용 VMS기능       |
| 4   | 조절기 | Ó        | 유니뷰전용 VMS기능       |
|     |     | ESC      | 취소/종료             |
|     |     | LOCK     | 잠금                |
|     |     | SYS      | 메인 메뉴 열기          |
|     |     | SHIFT    | 스위치 입력 방법         |
|     |     | ID       | 장치 ID.            |
|     |     | SET      | 세트                |
|     | 기능키 | MON      | 숫자키를 사용하여 모니터 선택  |
|     |     | WIN      | 숫자키를 사용하여 화면창 선택  |
|     |     | CAM      | 숫자키를 사용하여 카메라 선택  |
| 5   |     | PANEL    | 유니뷰전용 VMS기능       |
| 5   |     | MULT     | 숫자키를 사용하여 다중창 보기  |
|     |     | MON_G    | 유니뷰전용 VMS기능       |
|     |     | CAM_G    | 유니뷰전용 VMS기능       |
|     |     | GROUP    | 유니뷰전용 VMS기능       |
|     |     | PRESET   | 프리셋 세팅/불러오기       |
|     |     | PATROL   | 패트롤 세팅/불러오기       |
|     |     | ROUTE    | 경로 세팅/불러오기        |
|     |     | RUN/STOP | 유니뷰전용 VMS기능       |
|     |     | REC      | 유니뷰전용 VMS기능       |
|     |     | PREV     | NVR시퀀스 모드 중 이전 화면 |

| No. | 명칭  |                         | 설명                                                                                                    |
|-----|-----|-------------------------|----------------------------------------------------------------------------------------------------|
|     |     |                         | 표시                                                                                                    |
|     |     | NEXT                    | NVR 시퀀스 모드 중 다음 화면<br>표시                                                                                 |
|     |     | 숫자키(1-9)<br>문자키(A to Z) | 숫자 또는 문자 입력. 시프트<br>키를 눌러 전환                                                                             |
| -   | 숫자/ | CLEAR                   | 입력 삭제                                                                                                    |
| 6   | 문자키 | 0/                      | <ul><li> 숫자키 0.</li><li> 스페이스.</li></ul>                                                                 |
|     |     | ENTER                   | 승인                                                                                                    |
|     |     | FOCUS+/MENU             | <ul> <li>PTZ 제어모드 카메라<br/>포커스를 높입니다.</li> <li>NVR 제어모드 설정 메뉴에<br/>진입합니다.</li> </ul>                      |
|     |     | FOCUS-/R_CLICK          | <ul> <li>PTZ 제어모드 카메라<br/>포커스를 줄입니다.</li> <li>NVR 제어모드 마우스<br/>오른쪽을 클릭하여 바로<br/>가기 메뉴를 표시합니다.</li> </ul> |
| 7   | PTZ | IRIS+/MUTE              | <ul> <li>PTZ 제어모드 카메라<br/>iris 를 높힙니다.</li> <li>NVR 제어모드 오디오를<br/>끕니다.</li> </ul>                        |
|     | 세억기 | IRIS-/TOOLBAR           | <ul> <li>PTZ 제어모드 카메라<br/>iris 를 줄입니다.</li> <li>NVR 제어모드 툴바를<br/>표시합니다.</li> </ul>                       |
|     |     | ZOOM+/F1                | <ul> <li>PTZ 제어모드 줌인</li> <li>NVR 제어모드(F1 과<br/>동일)에서 스위치 활성<br/>영역 (예: 텍스트 상자,<br/>드롭다운 목록)</li> </ul>  |
|     |     | Z00M-/F2                | <ul> <li>PTZ 제어모드 줌 아웃</li> <li>NVR 제어모드의 스위치<br/>탭(F2 와 동일)</li> </ul>                                  |

| No. | 명칭     |            | 설명                                                  |
|-----|--------|------------|-----------------------------------------------------|
|     |        | LIGHT/PTZ  | • PTZ 제어모드 라이트 키기                                   |
|     |        |            | • NVR 제어모드 PTZ 제어 표시                                |
|     |        |            | • PTZ 제어모드 와이퍼 키기                                   |
|     |        | WIPER/FDIT | • NVR 제어모드 스위치                                      |
|     |        |            | 컨트롤.                                                |
|     |        |            | • 메뉴에서 숫자/문자 입력                                     |
| 8   | 보조키(AU | X1-AUX5)   | 확장.                                                 |
| 9   | 조이스틱   | 컨트롤러       | PTZ 카메라 제어. 자세한 내용은<br>조이스틱 기능을 참조하세요.              |
|     |        |            | • 한번 누름: 확인                                         |
| 10  | 스위치    |            | <ul> <li>두번누름: PTZ 카메라 제어<br/>/녹화 영상 스냅샷</li> </ul> |

# 조이스틱 기능

Table 1-2 조이스틱 기능

| 작동                  | 설명                                                                                             |
|---------------------|------------------------------------------------------------------------------------------------|
| 위                   | <ul> <li>메뉴 항목 간의 이동.</li> <li>PTZ 제어모드 틸트 업</li> <li>녹화기 제어모드 빠른 재생/이전메뉴 선택</li> </ul>        |
| 아래                  | <ul> <li>메뉴 항목 간의 이동.</li> <li>PTZ 제어모드 틸트 다운</li> <li>녹화기 제어모드 천천히 재생/다음 매뉴<br/>선택</li> </ul> |
| 왼쪽                  | <ul><li>메뉴 항목 간의 이동</li><li>PTZ 제어모드 왼쪽 회전</li></ul>                                           |
| 오른쪽                 | <ul><li>메뉴 항목 간의 이동</li><li>PTZ 제어모드 오른쪽 회전</li></ul>                                          |
| 왼쪽 위/아래<br>오른쪽 위/아래 | PTZ 제어모드 컨트롤 방향                                                                                |
| 반시계반향 회전            | PTZ 제어모드 줌 아웃                                                                                  |
| 시계방향 회전             | PTZ 제어모드 줌 인                                                                                   |

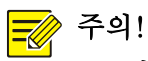

PTZ 제어모드에서 조이스틱을 더 기울일수록 카메라 회전이 더 빨라집니다. 조이스틱은 최대 ±45°의 회전를 지원합니다. 조이스틱 사용시 손상되지 않도록 주의해주세요.

## 컨트롤러 인터페이스

#### 네트워크 컨트롤러

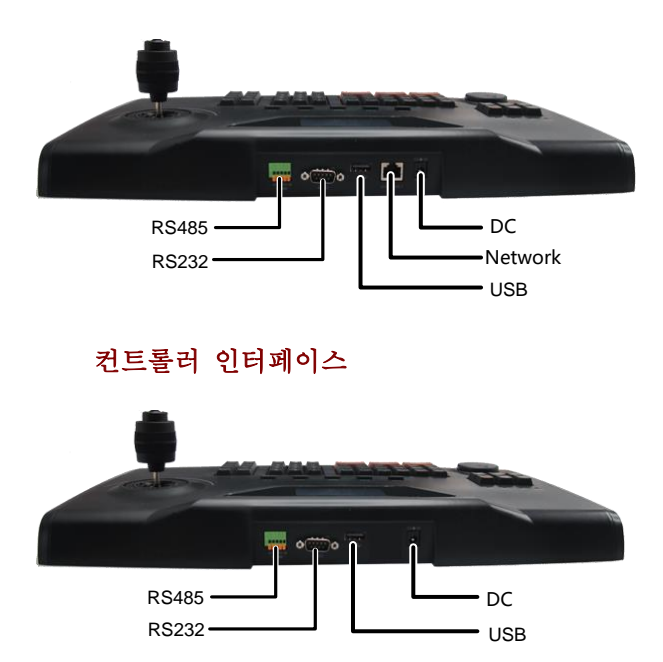

# 2 케이블 연결

### RS485 연결

RS485커텍터를 통해 컨트롤러와 NVR을 연결하십시오.

아래 그림과 같이 RS485커넥터(A)를 NVR의 RS485+ 와 연결하고 NVR RS485- 는 B와 연결시켜 줍니다.

|               | 1: RS485+    |
|---------------|--------------|
| 1A 1B G 2A 2B | 2: RS485-    |
| NVR/DVR       | 3: 장치 연결 케이블 |

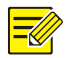

주의!

컨트롤러를 병렬로 연결할때는 RS485 의 2A 와 2B 만 사용할 수 있습니다.

# 3 시작 및 종료

시작

 전원을 연결하면 전원 표시등이 켜지고 시스템 시간이 화면에 표시될때, 엔터를 누릅니다.

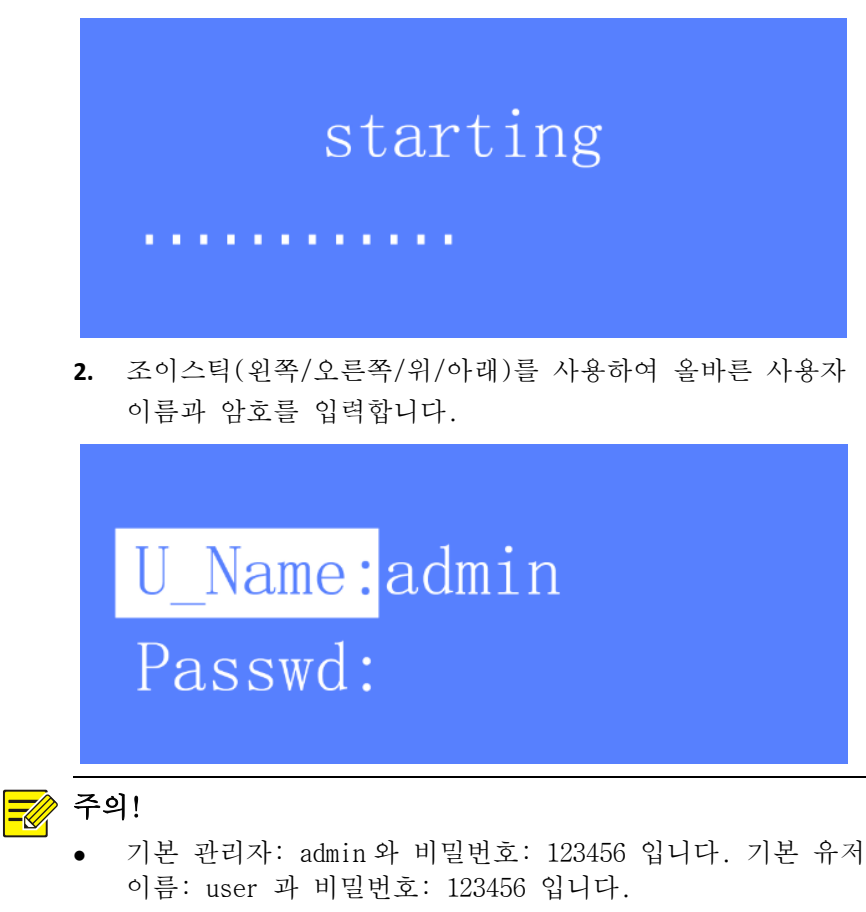

- 시프트를 눌러 숫자/대/소문자 를 입력합니다.
- 잠길 경우, 화면에 시스템 시간에 표시됩니다. 메인메뉴를 표시하려면 엔터를 누르고 user 이름과 비밀번호를 입력합니다.
- 3. 엔터를 눌러 메인메뉴에 진입합니다.

#### 종료

시스템을 종료한 다음 전원을 분리하여 컨트롤러 사용을 종료합니다.

# 4 설정

먼저 메인메뉴로 들어갑니다. 자세한 접속 방법은 [시작] 부분을 참고 하십시오.

#### 네트워크 세팅

 조이스틱을 조작하여 위/아래로 움직입니다. 엔터는 선택, ESC는 종료키로 각 키를 조작하여 진행합니다.

경로: 메인메뉴>로컬 Cfg>Net Cfg

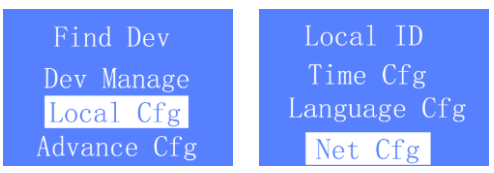

 조이스틱을 사용하여 커서를 찾습니다. 숫자키를 사용하여 IP 주소, 서브넷 마스크, 게이트웨이값을 입력합니다.

> IP:204.012.001.137 Mask:255.255.255.000 Gate:204.012.001.001

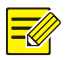

주의!

기본 IP 주소: 192.168.0.13.

#### NVR 장치추가

Admin 계정으로만 장치를 추가할 수 있습니다.

준비

- NVR 에 로그인한후 장치 ID를 기록합니다(2 단계에 사용예정)
- 추가할 NVR 이 연결되어 있는지 확인합니다

#### 단계

 조이스틱을 위/아래 사용하여 검색합니다. 엔터를 눌러 선택합니다.

경로: 메인메뉴>Dev 관리>메뉴얼 Cfg>Add Dev(장치추가)

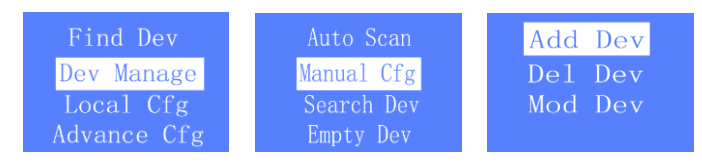

2. 장치 아이디, 이름, 종류, 연결방법을 설정합니다.

ID:133 Name:133 D\_Type:NVR L\_Type:NetWork

3. NVR의 IP를 입력합니다.

IP:000.000.000.000 Port:60000

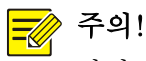

장치 ID를 바르게 설정해야 합니다. 자세한 사항은 기본 설정을 참고하십시오.

- 컨트롤러가 RS232 또는 RS485 단자로 NVR 에 연결된 경우, 엔터를 누른 다음 설정을 완료합니다. 프로토콜, 전송속도, 데이터 비트, 체크 비트 및 정지 비트는 NVR 설정과 동일해야합니다.
- 컨트롤러가 네트워크를 통해 NVR 에 연결 된 경우, 엔터를 누른 다음 NVR 의 IP 주소를 입력합니다.

사용자 관리

 조이스틱을 위/아래 사용하여 검색합니다. 엔터를 눌러 선택합니다.

경로: 메인메뉴>Advance Cfg>사용자 관리

 필요에 따라 사용자 추가, 삭제, 비밀번호 변경이 가능합니다.

# **5** 기본 작동

먼저 메인메뉴로 들어갑니다. 자세한 접속 방법은 [시작] 부분을 참고 하십시오.

#### 기본 설정

ID는 장치 ID를 의미합니다.

NVR이 RS485단자와 연결된 경우, NVR의 실제 ID(NVR에 로그인하여 확 인 가능)를 입력하여 NVR에 따라 인터페이스를 세팅합니다: 인터페이 스 모드는 컨트롤러, 프로토콜는 UV-1, 전송 레이트는 9600, 데이터 베 트는 8, 정지비트는 1, 체크비트는 없음으로 설정합니다. NVR이 네트워크를 통해 연결된 경우, 디바이스 ID는 검색에만 사용되 기때문에 ID 사전 요청은 필요없습니다.

PTZ카메라 제어

조이스틱 또는 PTZ 제어키를 사용하여 NVR를 통해 연결된 PTZ 카메라 를 작동합니다.

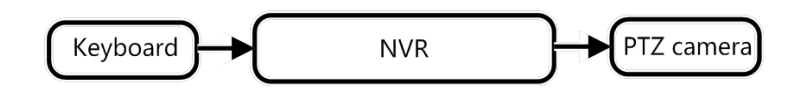

선택 1

1. ID를 누릅니다.

| ID:133 |  |  |
|--------|--|--|
|        |  |  |

 NVR 장치 ID를 입력하고 엔터를 누르면 기존 장치 정보가 표시됩니다.

ID:133 Name:133 D\_Type:NVR L\_Type:NetWork

- 3. 엔터를 눌러 승인합니다.
- 4. 숫자키를 누른 다음 MON를 눌러 화면을 지정합니다.

| I D:133   |      |
|-----------|------|
| MON:      | WIN: |
| CAM:      |      |
| PNL:Right |      |

5. 숫자키를 누른 다음 ₩IN를 눌러 PTZ 카메라에 연결된 미리보기 창을 지정합니다

**- ※** 주의!

- 먼저 NVR 에 로그인한 후 PTZ 제어를 사용할 수 있습니다.
- 두개 이상의 카메라가 지정된 창은 PTZ 제어를 사용할 수 없습니다.
- 6. PTZ 를 눌러 PTZ 제어모드를 활성화 합니다.
- PTZ 제어키를 사용하여 줌과 포커스를 조절합니다.
- 조이스틱을 사용하여 회전방향과 속도를 조절합니다.
   (속도는 회전 정도에 따라 달라짐) 조이스틱을 돌려 확대/축소가 가능합니다.
- 7. ESC 를 눌러 PTZ 제어모드를 종료합니다.

#### 선택 2

NVR에 로그인하고 카메라 장치ID를 기록합니다.(4단계에서 사용가능)

- **1.** ID 를 누릅니다.
- 2. NVR 장치 ID를 입력하고 엔터를 누르면 기본 장치정보가 표시됩니다.
- 3. 엔터를 눌러 승인합니다.
- 4. 숫자키를 누른 다음 CAM을 눌러 PTZ 카메라를 선택합니다.
- 5. PTZ 를 눌러 PTZ 모드를 활성화합니다.

- PTZ 제어키를 사용하여 줌과 포커스를 조절합니다.
- 조이스틱을 사용하여 회전방향과 속도를 조절합니다.
   (속도는 회전 정도에 따라 달라짐) 조이스틱을 돌려 확대/축소가 가능합니다.
- 6. ESC를 눌러 PTZ 제어 모드를 종료합니다.

#### 라이브 영상 재생

현재 전환된 화면(예:4개의 창)의 모니터 스크린에 라이브 영상을 재 생하세요.

- **1.** ID를 누릅니다.
- NVR 의 장치 ID를 입력하고 엔터를 누르면 기본 장치정보가 표시됩니다.
- 3. 엔터를 눌러 승인합니다.
- 4. 숫자키를 누른 다음 MON를 눌러 모니터를 지정합니다.
- 5. 숫자키를 누른 다음 WIN를 눌러 미리보기 창을 지정합니다.
- 6. 숫자키를 누른 다음 CAM을 눌러 카메라를 지정합니다.
- 7. 엔터를 누릅니다.

#### 재생

- ID 를 누릅니다.
- NVR 의 장치 ID를 입력하고 엔터를 누르면 기본장치정보가 표시됩니다.
- 3. 엔터를 눌러 승인합니다.
- R\_CLICK를 눌러 바로 가기 메뉴를 표시하고 조이스틱을 사용하여 재생을 선택하고 재생 화면을 클릭합니다
- 조이스틱을 사용하여 카메라 재생시간을 선택한 다음 조이스틱을 클릭하여 재생을 시작합니다.

매뉴 제어

- 1. ID를 선택합니다.
- 2. 장치 ID를 입력하고 엔터를 누릅니다.
- R\_CLICK: 미리보기 창에서 마우스 오른쪽 버튼을 클릭한 후 바로가기 메뉴가 나타납니다.
- MENU: 메인메뉴가 표시됩니다.
- ESC: 이전창으로 돌아가기
- MUTE: 오디오 끄기
- TOOLBAR: 도구모음 표시
- F1: 텍스트 박스, 드롭다운 목록 등 활성 영역 전환
- F2: 화면 탭 전환

#### 멀티 윈도우 뷰

NVR에서 미리보기 레이아웃(분할화면 수)을 변경하세요.

- **1.** ID를 누릅니다.
- 2. NVR 장치 ID를 입력하고 엔터를 누릅니다.
- MULT 를 누르거나 숫자키와 MULT 를 눌러 원하는 분할화면를 선택합니다.

프리셋 설정

프리셋 ID 는 0에서 255까지입니다.

- **1.** ID 를 누릅니다.
- NVR 의 장치 ID를 입력하고 엔터를 누르면 기본장치정보가 표시됩니다.
- 3. 엔터를 눌러 승인합니다.
- 4. 숫자키를 누른 다음 CAM을 눌러 PTZ 카메라를 지정하세요.
- 5. PTZ 를 눌러 PTZ 제어 모드를 활성화 합니다.
- 6. PTZ 모드를 변경하려면 SET 버튼을 누릅니다.

| I D:133 |      |
|---------|------|
| MON:    | WIN: |
| CAM:    |      |
| SET:    |      |

- 프리셋 ID를 누른다음 조이스틱을 사용하여 PTZ 를 배치하고 마지막에 PRESET 을 누릅니다.
- 8. 추가 프리셋 설정은 앞의 1-7 단계를 반복하시면 됩니다.

#### 프리셋 작동

프리셋 작동은 이미 프리셋 설정을 완료한 상태에서 사용할 수 있습니다.

- **1.** ID를 누릅니다.
- NVR 의 장치 ID를 입력하고 엔터를 누르면 기본 장치정보가 표시됩니다.
- 3. 엔터를 눌러 승인합니다.
- 4. 숫자키를 누르고 CAM을 눌러 PTZ 카메라를 지정하세요
- 5. PTZ 를 눌러 PTZ 제어모드를 활성화합니다.
- 6. 원하는 프리셋 ID와 프리셋 호출을 누릅니다.

| I D:133 |      |
|---------|------|
| MON:    | WIN: |
| CAM:    |      |
| PTZ:2   |      |

#### 프리셋 패트롤 작동

프리셋 패트롤은 이미 프리셋 작동을 한 상태에서 사용할 수 있습니다.

- 1. ID를 누릅니다.
- NVR 의 장치 ID를 입력하고 엔터를 누르면 기본장치 정보가 표시됩니다.
- 3. 엔터를 눌러 승인합니다.
- 4. 숫자키를 누른 다음 CAM을 눌러 PTZ 카메라를 지정합니다.
- PTZ 를 눌러 PTZ 제어모드를 활성화 합니다.
   원하는 프리셋 패트롤 ID와 프리셋 패트롤 작동을 누릅니다.

| I D:133    |      |
|------------|------|
| MON:       | WIN: |
| CAM:       |      |
| PTZ:Patrol |      |

6. 사전 패트롤을 중지하려면 숫자+패트롤을 누릅니다.

패트롤 기록 불러오기

패트롤 기록은 패트롤 기록을 세팅한 상태에서 사용할 수 있습니다.

- **1.** ID를 누릅니다..
- NVR 의 장치 ID를 입력하고 엔터를 누르면 기본 장치정보가 표시됩니다.
- 3. 엔터를 눌러 승인합니다.
- 4. 숫자키를 누른 다음 CAM을 눌러 PTZ 카메라를 지정합니다.
- 5. PTZ 를 눌러 PTZ 제어모드를 활성화 합니다.
- 6. 1번을 누르고 경로(route)를 눌러 기록된 패트롤을 불러옵니다.

| I D:133   |      |  |  |
|-----------|------|--|--|
| MON:      | WIN: |  |  |
| CAM:      |      |  |  |
| PTZ:Route |      |  |  |
|           |      |  |  |

7. 기록된 패트롤을 중지하려면 숫자 1 번+경로(route)를 누릅니다.

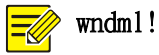

• NVR 패트롤 지원은 버젼 D021SP05 이후 부터 가능합니다.

#### 시퀀스

기본 시퀀스 화면의 수는 카메라 수보다 적습니다 (예:4개의 멀티 화면 뷰를 보시려면 ip 카메라 9대가 있어야 합니다)

- 1. ID를 누릅니다..
- NVR 의 장치 ID를 입력하고 엔터를 누르면 기본 장치정보가 표시됩니다.
- 3. 엔터를 눌러 승인합니다.
- 4. 숫자 4 번과 MULT를 눌러 화면에 4개의 창을 표시합니다.
- 5. RUN을 눌러 시퀀스를 시작합니다.
- 6. RUN를 눌러 시퀀스를 중지합니다.